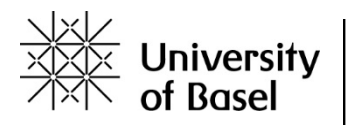

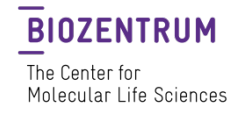

## **Research Integrity online course – Registration**

- 1. Go to <u>https://courses.epigeum.com/</u>
- Click on the icon "User Login" in the top right-hand corner and select 'register'

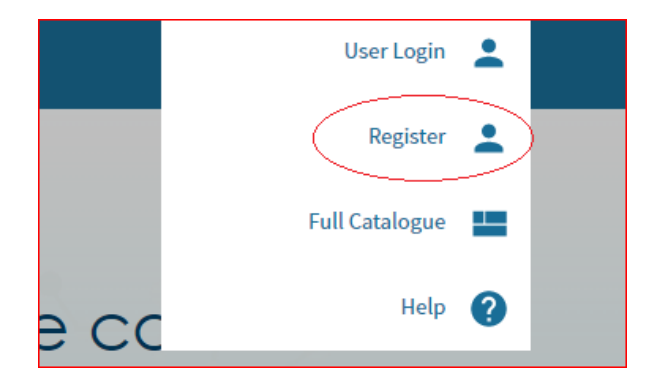

- **3.** Fill in the fields and insert the following token into the 'token' field: **3bd53ca1** *Please make sure you register with your @unibas e-mail address to ensure your institutional affiliation is registered*
- 4. Once you have completed the registration, you will receive an activation link via e-mail.
- 5. Click onto the activation link, after this you will be able to log in with your credentials.

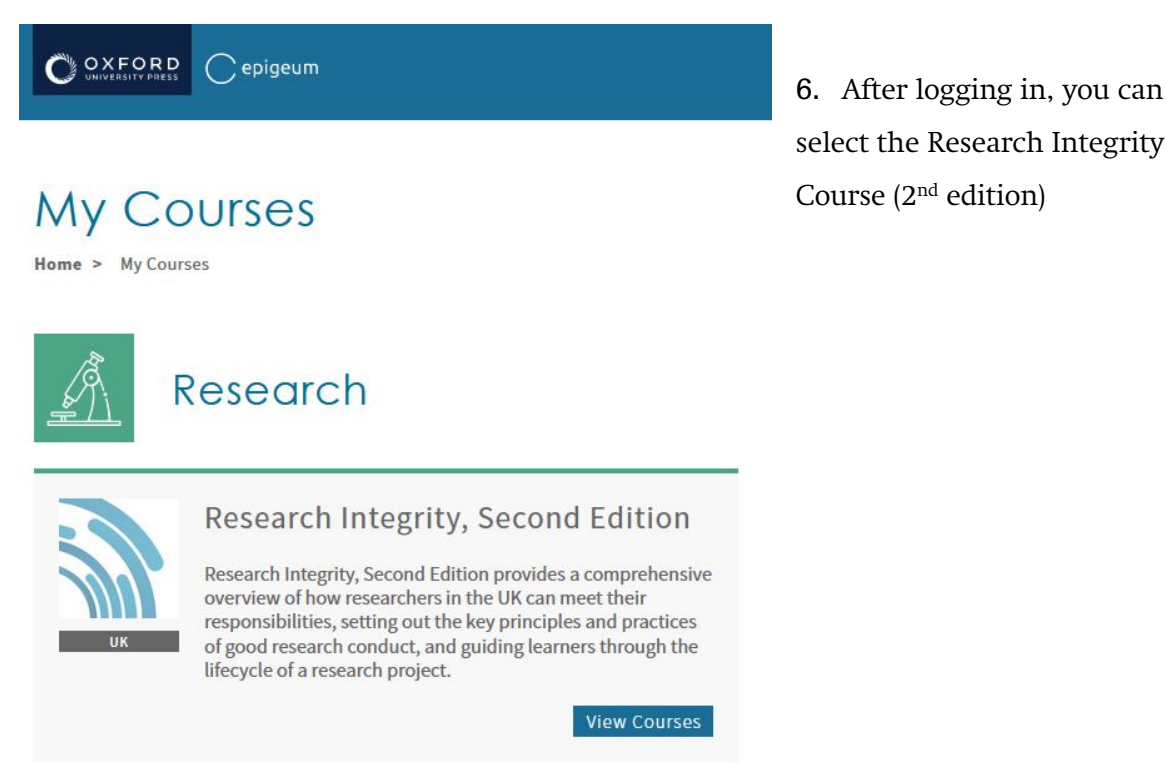

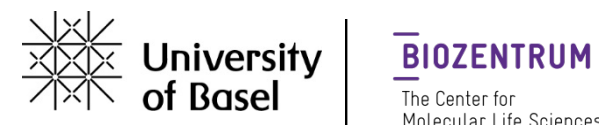

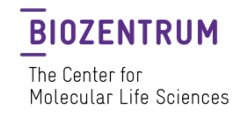

7. Clicking onto 'view courses' will lead you to the Research Integrity course

|                                        | Cepigeum                                                                                   | ५ ॅंझ <b>८</b>                   |
|----------------------------------------|--------------------------------------------------------------------------------------------|----------------------------------|
|                                        | Research Home > Research Programmes > Research Integrity, Second Edition Courses           |                                  |
|                                        | Research Integrity, Second Edition<br>You have completed 0 of 2 courses in this programme. | Download Programme Certificate 🛓 |
| Research                               | Integrity: Core                                                                            |                                  |
| 250 Minutes                            |                                                                                            | Show Details 🗸                   |
| Grade released when all modules passed |                                                                                            | Certificate 📥                    |
|                                        |                                                                                            | Show Modules 🗸                   |
| Research                               | Integrity: Supplementary                                                                   |                                  |
| 135 Minutes                            |                                                                                            | Show Details 🗸                   |
| Grade released when all modules passed |                                                                                            | Certificate 📥                    |
|                                        |                                                                                            | Show Modules 🗸                   |

Complete both parts (core and supplementary) and download your certificate after completing the course.

Please send the certificate via e-mail to the PhD Student Office phd-biozentrum@unibas.ch